# 設定例 - マルチリンクPPP を使用する逆MUXア プリケーション

# 内容

 概要

 前提条件

 要件

 使用するコンポーネント

 関連製品

 表記法

 設定

 ネットワーク図

 設定

 確認

 トラブルシュート

 トラブルシューティングのためのコマンド

<u>関連情報</u>

# <u>概要</u>

環境によっては、複数のシリアル リンクを集束して、集約帯域幅の単ーリンクとして機能させる ことが必要になる場合があります。この文書では、バーチャル テンプレート インターフェイスを 使用して Cisco 4500 ルータを設定し、4 つのシリアル インターフェイスを束ねる方法を説明し ます。

この設定は、専用線を介して接続されるルータにも、チャネル サービス ユニット/データ サービ ス ユニット(CSU/DSU)を備えたルータにも適用できます。 必要に応じて、この設定に機能を 追加できます。

# 前提条件

## <u>要件</u>

このドキュメントに特有の要件はありません。

### <u>使用するコンポーネント</u>

このドキュメントの情報は、次のソフトウェアとハードウェアのバージョンに基づくものです。

- ラボ環境にあり、初期設定の Cisco 4500 ルータ。
- 両方のルータで動作する Cisco IOS® バージョン 12.2(10b)

このマニュアルの情報は、特定のラボ環境に置かれたデバイスに基づいて作成されました。この ドキュメントで使用するすべてのデバイスは、初期(デフォルト)設定の状態から起動していま す。実稼動中のネットワークで作業をしている場合、実際にコマンドを使用する前に、その潜在 的な影響について理解しておく必要があります。

#### 関連製品

この設定は、次のバージョンのハードウェアとソフトウェアにも使用できます。

- それぞれが4つのシリアルインターフェイスを備えた任意の2つのルータ。
- WIC-1T および WIC-2T シリアル インターフェイスが使用できる。

### <u>表記法</u>

ドキュメント表記の詳細は、『<u>シスコ テクニカル ティップスの表記法</u>』を参照してください。

# <u>設定</u>

このセクションでは、このドキュメントで説明する機能を設定するために必要な情報を提供して います。

注:この文書で使用されているコマンドの詳細を調べるには、「Command Lookup ツール」を使 用してください(登録ユーザのみ)。

### <u>ネットワーク図</u>

このドキュメントでは次の図に示すネットワーク構成を使用しています。

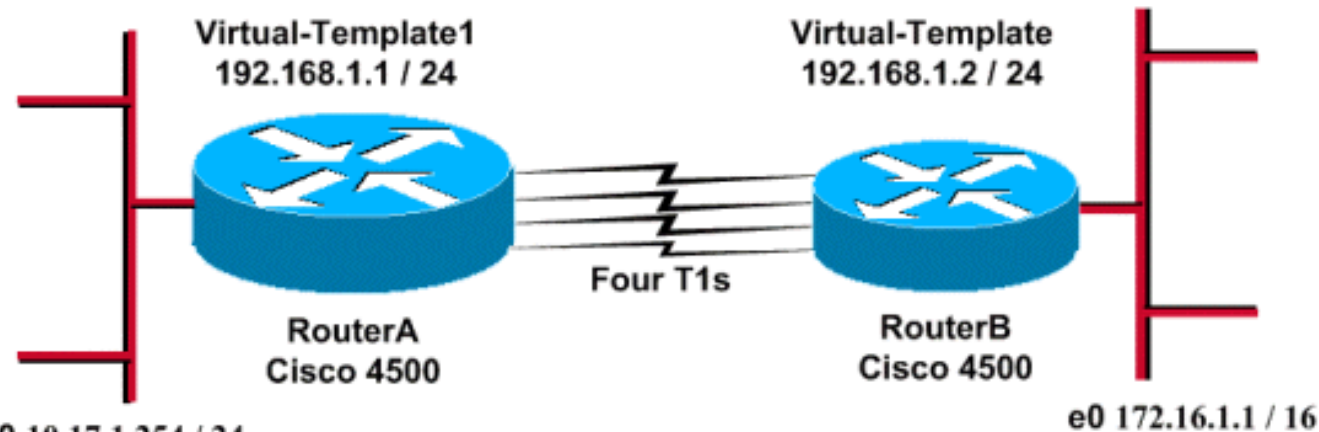

Fa0 10.17.1.254 / 24

#### <u>設定</u>

この設定は、4500 シリーズのルータで Cisco IOS ソフトウェア リリース 12.2(10b) を使用して テストされています。この設定概念は、この例と同様のルータ トポロジまたは Cisco IOS のその 他のリリースにも適用されます。 このドキュメントでは、次に示す設定を使用しています。

| RouterA                              |
|--------------------------------------|
|                                      |
| version 12.2                         |
| !                                    |
| hostname RouterA                     |
| !                                    |
| !                                    |
| username RouterB password xxx        |
| 1p subnet-zero                       |
|                                      |
| ·<br>interface loopback 0            |
| ip address 192.168.1.1 255.255.255.0 |
| -<br>!                               |
| interface Virtual-Template1          |
| ip unnumbered loopback0              |
| ppp authentication chap              |
| ppp multilink                        |
| 1                                    |
| interface Serial0                    |
| no ip address                        |
| encapsulation ppp                    |
| no Iair-queue                        |
| ppp multilink                        |
|                                      |
| ·<br>interface Serial1               |
| no ip address                        |
| encapsulation ppp                    |
| no fair-queue                        |
| ppp multilink                        |
| pulse-time 3                         |
| !                                    |
| interface Serial2                    |
| no ip address                        |
| encapsulation ppp                    |
| no fair-queue                        |
| pulse-time 3                         |
|                                      |
| interface Serial3                    |
| no ip address                        |
| encapsulation ppp                    |
| no fair-queue                        |
| ppp multilink                        |
| pulse-time 3                         |
|                                      |
| interface FastEthernet0              |
| 1p address 10.17.1.254 255.255.255.0 |
| ;<br>router rin                      |
| network 10.0.0.0                     |
| network 192.168.1.0                  |
| !                                    |
| end                                  |
| PouterB                              |
|                                      |
|                                      |

version 12.2

!

```
hostname RouterB
username RouterA password xxx
ip subnet-zero
multilink virtual-template 1
1
interface loopback 0
ip address 192.168.1.2 255.255.255.0
1
!
interface Virtual-Template1
ip unnumbered loopback0
ppp authentication chap
ppp multilink
1
interface Serial0
no ip address
 encapsulation ppp
no fair-queue
ppp multilink
pulse-time 3
1
interface Serial1
no ip address
 encapsulation ppp
no fair-queue
ppp multilink
pulse-time 3
!
interface Serial2
no ip address
 encapsulation ppp
no fair-queue
ppp multilink
pulse-time 3
!
interface Serial3
no ip address
 encapsulation ppp
no fair-queue
ppp multilink
pulse-time 3
!
interface Ethernet0
ip address 172.16.1.1 255.255.0.0
!
router rip
network 172.16.0.0
network 192.168.1.0
!
end
```

上記の設定を実装するため、以下を設定します。

- マルチリンク バーチャルテンプレート
- •インターフェイス バーチャルテンプレート
- バンドルが行われる各シリアル インターフェイスにおける PPP マルチリンク
- ・IP ルーティング プロトコルとしての RIP

Interface loopback 0 は障害が起きないように設定されています。ip unnumbered loopback 0 は同 じ IP アドレスでの 5 つより多いシリアル インターフェイスのバンドルを強化します。 すべてのシリアル インターフェイスがアップ状態で、ユーザ トラフィックを送信できる状態では 、マルチリンク PPP によりバーチャル アクセス インターフェイスが作成され、PPP ネゴシエー ションが行われます。このバーチャル アクセス インターフェイスの設定は、バーチャル テンプ レートから複製されます。複数のアップ状態のシリアル インターフェイスがこのバーチャル アク セス インターフェイス内でバンドルされ、集約帯域幅が作成されます。

# 確認

ここでは、設定が正しく機能していることを確認するために使用する情報を示します。

一部の show コマンドはアウトプット インタープリタ ツールによってサポートされています(登録ユーザ専用)。このツールを使用することによって、show コマンド出力の分析結果を表示できます。

- show ip route
- show ip rip database
- show ppp multilink
- show interface virtual-access 1

RouterA#show ip route

Codes: C - connected, S - static, I - IGRP, R - RIP, M - mobile, B - BGP D - EIGRP, EX - EIGRP external, O - OSPF, IA - OSPF inter area N1 - OSPF NSSA external type 1, N2 - OSPF NSSA external type 2 E1 - OSPF external type 1, E2 - OSPF external type 2, E - EGP i - IS-IS, L1 - IS-IS level-1, L2 - IS-IS level-2, ia - IS-IS inter area \* - candidate default, U - per-user static route, o - ODR P - periodic downloaded static route

Gateway of last resort is not set

R 172.16.0.0/16 [120/1] via 192.168.1.2, 00:00:19, Virtual-Access1 10.0.0.0/24 is subnetted, 1 subnets C 10.17.1.0 is directly connected, FastEthernet0 192.168.1.0/24 is variably subnetted, 2 subnets, 2 masks C 192.168.1.0/24 is directly connected, Loopback0

C 192.168.1.2/32 is directly connected, Virtual-Access1

RouterA#show ip route connected

10.0.0/24 is subnetted, 1 subnets

C 10.17.1.0 is directly connected, FastEthernet0

192.168.1.0/24 is variably subnetted, 2 subnets, 2 masks

C 192.168.1.0/24 is directly connected, LoopbackO

C 192.168.1.2/32 is directly connected, Virtual-Access1

#### RouterB#**show ip route**

Codes: C - connected, S - static, I - IGRP, R - RIP, M - mobile, B - BGP D - EIGRP, EX - EIGRP external, O - OSPF, IA - OSPF inter area N1 - OSPF NSSA external type 1, N2 - OSPF NSSA external type 2 E1 - OSPF external type 1, E2 - OSPF external type 2, E - EGP i - IS-IS, L1 - IS-IS level-1, L2 - IS-IS level-2, ia - IS-IS inter area \* - candidate default, U - per-user static route, o - ODR P - periodic downloaded static route

Gateway of last resort is not set

R 10.0.0.0/8 [120/1] via 192.168.1.1, 00:00:18, Virtual-Access1 192.168.1.0/24 is variably subnetted, 2 subnets, 2 masks C 192.168.1.1/32 is directly connected, Virtual-Access1 C 192.168.1.0/24 is directly connected, Loopback0 RouterB#show ip route connected 172.16.0.0/16 is directly connected, Ethernet0 С 192.168.1.0/24 is variably subnetted, 2 subnets, 2 masks 192.168.1.1/32 is directly connected, Virtual-Access1 С 192.168.1.0/24 is directly connected, Loopback0 С RouterA#show ip rip database 10.0.0/8 auto-summary 10.17.1.0/24 directly connected, FastEthernet0 172.16.0.0/16 auto-summary 172.16.0.0/16 [1] via 192.168.1.2, 00:00:34, Virtual-Access1 192.168.1.0/24 auto-summary 192.168.1.0/24 directly connected, Loopback0 192.168.1.2/32 directly connected, Virtual-Access1 RouterB#show ip rip database 10.0.0/8 auto-summary 10.0.0/8 [1] via 192.168.1.1, 00:00:13, Virtual-Access 1172.16.0.0/16 auto-summary 172.16.0.0/16 directly connected, Ethernet0 192.168.1.0/24 auto-summary 192.168.1.0/24 directly connected, Loopback0 192.168.1.1/32 directly connected, Virtual-Access1 RouterA#show ppp multilink Virtual-Access1, bundle name is RouterB Bundle up for 17:01:59 0 lost fragments, 0 reordered, 0 unassigned 0 discarded, 0 lost received, 1/255 load

0xD3C received sequence, 0x1180 sent sequence Member links: 4 (max not set, min not set) Serial0, since 17:01:59, last rcvd seq 000D38 Serial1, since 17:01:50, last rcvd seq 000D39 Serial2, since 17:01:46, last rcvd seq 000D3A Serial3, since 17:01:41, last rcvd seq 000D3B

RouterB#show ppp multilink

Virtual-Access1, bundle name is RouterA Bundle up for 12:47:33 0 lost fragments, 0 reordered, 0 unassigned 0 discarded, 0 lost received, 1/255 load 0x1186 received sequence, 0xD40 sent sequence Member links: 4 (max not set, min not set) Serial0, since 12:47:33, last rcvd seq 001184 Serial1, since 12:47:27, last rcvd seq 001185 Serial2, since 12:47:23, last rcvd seq 001182 Serial3, since 12:47:20, last rcvd seq 001183

#### RouterA#show interface virtual-access 1

Virtual-Access1 is up, line protocol is up Hardware is Virtual Access interface Interface is unnumbered. Using address of Loopback0 (192.168.1.1) MTU 1500 bytes, BW 6176 Kbit, DLY 100000 usec, reliability 255/255, txload 1/255, rxload 1/255 Encapsulation PPP, loopback not set

Keepalive set (10 sec) DTR is pulsed for 5 seconds on reset LCP Open, multilink Open Open: IPCP Last input 00:00:00, output never, output hang never Last clearing of "show interface" counters 17:05:41 Queueing strategy: fifo Output queue 0/40, 0 drops; input queue 0/75, 0 drops 5 minute input rate 0 bits/sec, 0 packets/sec 5 minute output rate 0 bits/sec, 0 packets/sec 1711 packets input, 163898 bytes, 0 no buffer Received 0 broadcasts, 0 runts, 0 giants, 0 throttles 0 input errors, 0 CRC, 0 frame, 0 overrun, 0 ignored, 0 abort 2256 packets output, 211897 bytes, 0 underruns 0 output errors, 0 collisions, 0 interface resets 0 output buffer failures, 0 output buffers swapped out 0 carrier transitions RouterB#show interface virtual-access 1 Virtual-Access1 is up, line protocol is up Hardware is Virtual Access interface Interface is unnumbered. Using address of Loopback0 (192.168.1.2) MTU 1500 bytes, BW 6176 Kbit, DLY 100000 usec, reliability 255/255, txload 1/255, rxload 1/255 Encapsulation PPP, loopback not set Keepalive set (10 sec) DTR is pulsed for 5 seconds on reset LCP Open, multilink Open Open: IPCP Last input 00:00:20, output never, output hang never Last clearing of "show interface" counters 12:54:17 Input queue: 0/75/0/0 (size/max/drops/flushes); Total output drops: 0 Queueing strategy: fifo Output queue :0/40 (size/max) 5 minute input rate 0 bits/sec, 0 packets/sec 5 minute output rate 0 bits/sec, 0 packets/sec 2256 packets input, 216460 bytes, 0 no buffer Received 0 broadcasts, 0 runts, 0 giants, 0 throttles 0 input errors, 0 CRC, 0 frame, 0 overrun, 0 ignored, 0 abort 1714 packets output, 160624 bytes, 0 underruns 0 output errors, 0 collisions, 0 interface resets 0 output buffer failures, 0 output buffers swapped out 0 carrier transitions

# <u>トラブルシュート</u>

ここでは、設定のトラブルシューティングに使用できる情報を示します。

## <u>トラブルシューティングのためのコマンド</u>

一部の show コマンドは<u>アウトプット インタープリタ ツールによってサポートされています(登録ユーザ専用)。このツールを使用することによって、show コマンド出力の分析結果を表示できます。</u>

注:debug コマンドを使用する前に、「debug コマンドに関する重要な情報」を参照してください。

・ debug ppp negotiation: クライアントが PPP ネゴシエーションを渡しているどうかを確認す

**るためのものです。**このコマンドは、アドレス ネゴシエーションをチェックするために使用 されます。

- debug ppp authentication クライアントが認証を渡しているかどうかを確認するためのものです。11.2 より前の Cisco IOS ソフトウェア リリースを使用している場合は、代わりに debug ppp chap コマンドを使用します。
- debug ppp error PPP の接続ネゴシエーションや動作に関連するプロトコル エラーおよびエ ラーの統計を表示します。
- debug vtemplate:バーチャル アクセス インターフェイスを形成するために複製されるバー チャル テンプレートを表示するためのものです。
- debug ppp multilink events: PPP マルチリンク イベントのデバッグを表示するためのもので す。マルチリンク グループに影響するイベントに関する情報を表示します。

show ppp multilink:マルチリンク バンドルのメンバーを表示するためのものです。
 次の出力は Cisco 4500 ルータから取得したものです。ルータがマルチリンク PPP 接続を確立するところを示しています。

#### RouterA#debug vtemplate

Virtual Template debugging is on

\*Dec 1 17:24:16.519: Vi1 VTEMPLATE: Reuse Vi1, recycle queue size 0 \*Dec 1 17:24:16.519: Vil VTEMPLATE: Set default settings with ip unnumbered \*Dec 1 17:24:16.539: Vil VTEMPLATE: Hardware address 00d0.bbfa.f579 1 17:24:16.543: Vil VTEMPLATE: Has a new cloneblk vtemplate, \*Dec now it has vtemplate \*Dec 1 17:24:16.543: Vil VTEMPLATE: \*\*\*\*\*\*\*\*\* CLONE VACCESS1 \*\*\*\*\*\*\*\*\*\* \*Dec 1 17:24:16.543: Vi1 VTEMPLATE: Clone from Virtual-Template1 interface Virtual-Access1 default ip address no ip address encap ppp ip unnumbered loopback0 end \*Dec 1 17:24:16.595: %LINK-3-UPDOWN: Interface Virtual-Access1, changed state to up \*Dec 1 17:24:17.515: %LINEPROTO-5-UPDOWN: Line protocol on Interface Serial0, changed state to up \*Dec 1 17:24:17.595: %LINEPROTO-5-UPDOWN: Line protocol on Interface Virtual-Access1, changed state to up RouterA#debug ppp negotiation PPP protocol negotiation debugging is on Dec 11 19:39:14.523: %LINK-5-CHANGED: Interface SerialO, changed state to reset Dec 11 19:39:14.523: Se0 LCP: State is Closed Dec 11 19:39:14.627: %SYS-5-CONFIG\_I: Configured from console by console Dec 11 19:39:16.523: %LINK-3-UPDOWN: Interface Serial0, changed state to up Dec 11 19:39:16.523: Se0 PPP: Treating connection as a dedicated line Dec 11 19:39:16.523: Se0 PPP: Phase is ESTABLISHING, Active Open [0 sess, 1 load] Dec 11 19:39:16.523: Se0 LCP: O CONFREQ [Closed] id 25 len 24 MagicNumber 0xD4CBA693 (0x0506D4CBA693) Dec 11 19:39:16.523: Se0 LCP: Dec 11 19:39:16.523: Se0 LCP: MRRU 1524 (0x110405F4) EndpointDisc 1 RouterA (0x130A01506F6D65726F6C) Dec 11 19:39:16.523: Se0 LCP: Dec 11 19:39:16.535: Se0 LCP: I CONFREQ [REQsent] id 33 len 25 Dec 11 19:39:16.535: Se0 LCP: MagicNumber 0x03200E36 (0x050603200E36) Dec 11 19:39:16.535: Se0 LCP: MRRU 1524 (0x110405F4) Dec 11 19:39:16.539: Se0 LCP: EndpointDisc 1 RouterB (0x130B0150756C6C69676E79) Dec 11 19:39:16.539: Se0 LCP: O CONFACK [REQsent] id 33 len 25 Dec 11 19:39:16.539: Se0 LCP: MagicNumber 0x03200E36 (0x050603200E36)

Dec 11 19:39:16.539: Se0 LCP: MRRU 1524 (0x110405F4) Dec 11 19:39:16.539: Se0 LCP: EndpointDisc 1 RouterB (0x130B0150756C6C69676E79) Dec 11 19:39:16.539: Se0 LCP: I CONFACK [ACKsent] id 25 len 24 Dec 11 19:39:16.539: Se0 LCP: MagicNumber 0xD4CBA693 (0x0506D4CBA693) Dec 11 19:39:16.539: Se0 LCP: MRRU 1524 (0x110405F4) Dec 11 19:39:16.543: Se0 LCP: EndpointDisc 1 RouterA (0x130A01506F6D65726F6C) Dec 11 19:39:16.543: Se0 LCP: State is Open Dec 11 19:39:16.543: Se0 PPP: Phase is VIRTUALIZED [0 sess, 1 load] Dec 11 19:39:16.555: Vil PPP: Phase is DOWN, Setup [0 sess, 1 load] Dec 11 19:39:16.587: %LINK-3-UPDOWN: Interface Virtual-Access1, changed state to up Dec 11 19:39:16.587: Vil PPP: Treating connection as a dedicated line Dec 11 19:39:16.587: Vil PPP: Phase is ESTABLISHING, Active Open [0 sess, 1 load] Dec 11 19:39:16.587: Vi1 LCP: O CONFREQ [Closed] id 1 len 29 Dec 11 19:39:16.587: Vil LCP: AuthProto CHAP (0x0305C22305) Dec 11 19:39:16.587: Vil LCP: MagicNumber 0xD4CBA6D4 (0x0506D4CBA6D4) Dec 11 19:39:16.587: Vil LCP: MRRU 1524 (0x110405F4) Dec 11 19:39:16.587: Vil LCP: EndpointDisc 1 RouterA (0x130A01506F6D65726F6C) Dec 11 19:39:16.587: Vil PPP: Phase is UP [0 sess, 1 load] Dec 11 19:39:16.591: Vi1 IPCP: O CONFREQ [Closed] id 1 len 10 Dec 11 19:39:16.591: Vi1 IPCP: Address 192.168.1.1 (0x0306C0A80101) Dec 11 19:39:16.591: Vil MLP: Added first link Se0 to bundle RouterB Dec 11 19:39:16.623: Vil IPCP: I CONFREQ [REQsent] id 1 len 10 Dec 11 19:39:16.623: Vi1 IPCP: Address 192.168.1.2 (0x0306C0A80102) Dec 11 19:39:16.623: Vil IPCP: O CONFACK [REQsent] id 1 len 10 Dec 11 19:39:16.623: Vil IPCP: Address 192.168.1.2 (0x0306C0A80102) Dec 11 19:39:16.623: Vil IPCP: I CONFACK [ACKsent] id 1 len 10 Dec 11 19:39:16.627: Vil IPCP: Address 192.168.1.1 (0x0306C0A80101) Dec 11 19:39:16.627: Vil IPCP: State is Open Dec 11 19:39:16.627: Vil IPCP: Install route to 192.168.1.2 Dec 11 19:39:17.543: %LINEPROTO-5-UPDOWN: Line protocol on Interface Serial0, changed state to up Dec 11 19:39:17.587: %LINEPROTO-5-UPDOWN: Line protocol on Interface Virtual-Access1, changed state to up RouterB#debug ppp negotiation PPP protocol negotiation debugging is on Dec 11 19:38:08.975: Se0 LCP: I CONFREQ [Closed] id 25 len 24 Dec 11 19:38:08.975: Se0 LCP: MagicNumber 0xD4CBA693 (0x0506D4CBA693) Dec 11 19:38:08.975: Se0 LCP: MRRU 1524 (0x110405F4) Dec 11 19:38:08.975: Se0 LCP: EndpointDisc 1 RouterA (0x130A01506F6D65726F6C) Dec 11 19:38:08.975: Se0 LCP: Lower layer not up, Fast Starting Dec 11 19:38:08.975: Se0 PPP: Treating connection as a dedicated line Dec 11 19:38:08.979: SeO PPP: Phase is ESTABLISHING, Active Open [0 sess, 1 load] Dec 11 19:38:08.979: Se0 LCP: O CONFREQ [Closed] id 33 len 25 Dec 11 19:38:08.979: Se0 LCP: MagicNumber 0x03200E36 (0x050603200E36) Dec 11 19:38:08.979: Se0 LCP: MRRU 1524 (0x110405F4) Dec 11 19:38:08.979: Se0 LCP: EndpointDisc 1 RouterB (0x130B0150756C6C69676E79) Dec 11 19:38:08.979: Se0 LCP: O CONFACK [REQsent] id 25 len 24 Dec 11 19:38:08.979: Se0 LCP: MagicNumber 0xD4CBA693 (0x0506D4CBA693) Dec 11 19:38:08.979: Se0 LCP: MRRU 1524 (0x110405F4) Dec 11 19:38:08.979: Se0 LCP: EndpointDisc 1 RouterA (0x130A01506F6D65726F6C) Dec 11 19:38:08.979: %LINK-3-UPDOWN: Interface Serial0, changed state to up Dec 11 19:38:08.987: Se0 LCP: I CONFACK [ACKsent] id 33 len 25 Dec 11 19:38:08.987: Se0 LCP: MagicNumber 0x03200E36 (0x050603200E36) Dec 11 19:38:08.987: Se0 LCP: MRRU 1524 (0x110405F4) Dec 11 19:38:08.987: Se0 LCP: EndpointDisc 1 RouterB (0x130B0150756C6C69676E79) Dec 11 19:38:08.987: Se0 LCP: State is Open Dec 11 19:38:08.987: Se0 PPP: Phase is VIRTUALIZED [0 sess, 1 load] Dec 11 19:38:08.999: Vil PPP: Phase is DOWN, Setup [0 sess, 1 load] Dec 11 19:38:09.039: Se0 IPCP: Packet buffered while building MLP bundle interface Dec 11 19:38:09.043: %LINK-3-UPDOWN: Interface Virtual-Access1, changed state to up Dec 11 19:38:09.043: Vil PPP: Treating connection as a dedicated line Dec 11 19:38:09.043: Vil PPP: Phase is ESTABLISHING, Active Open [0 sess, 1 load]

Dec 11 19:38:09.043: Vi1 LCP: O CONFREQ [Closed] id 1 len 30 Dec 11 19:38:09.043: Vi1 LCP: AuthProto CHAP (0x0305C22305) Dec 11 19:38:09.043: Vil LCP: MagicNumber 0x03200E78 (0x050603200E78) Dec 11 19:38:09.043: Vil LCP: MRRU 1524 (0x110405F4) Dec 11 19:38:09.043: Vil LCP: EndpointDisc 1 RouterB (0x130B0150756C6C69676E79) Dec 11 19:38:09.043: Vi1 PPP: Phase is UP [0 sess, 1 load] Dec 11 19:38:09.043: Vil IPCP: O CONFREQ [Closed] id 1 len 10 Dec 11 19:38:09.043: Vi1 IPCP: Address 192.168.1.2 (0x0306C0A80102) Dec 11 19:38:09.047: Vil MLP: Added first link Se0 to bundle RouterA Dec 11 19:38:09.047: Vil PPP: Pending ncpQ size is 1 Dec 11 19:38:09.047: Se0 IPCP: Redirect packet to Vil Dec 11 19:38:09.047: Vil IPCP: I CONFREQ [REQsent] id 1 len 10 Dec 11 19:38:09.047: Vi1 IPCP: Address 192.168.1.1 (0x0306C0A80101) Dec 11 19:38:09.047: Vil IPCP: O CONFACK [REQsent] id 1 len 10 Dec 11 19:38:09.047: Vi1 IPCP: Address 192.168.1.1 (0x0306C0A80101) Dec 11 19:38:09.051: Vi1 IPCP: I CONFACK [ACKsent] id 1 len 10 Dec 11 19:38:09.051: Vi1 IPCP: Address 192.168.1.2 (0x0306C0A80102) Dec 11 19:38:09.051: Vil IPCP: State is Open Dec 11 19:38:09.051: Vil IPCP: Install route to 192.168.1.1 Dec 11 19:38:09.987: %LINEPROTO-5-UPDOWN: Line protocol on Interface Serial0, changed state to up Dec 11 19:38:10.043: %LINEPROTO-5-UPDOWN: Line protocol on Interface Virtual-Access1, changed state to up RouterB#debug ppp multilink events Multilink events debugging is on Dec 11 19:41:30.239: %LINK-3-UPDOWN: Interface Serial0, changed state to up Dec 11 19:41:30.243: Se0 MLP: Request add link to bundle Dec 11 19:41:30.243: Se0 MLP: Adding link to bundle Dec 11 19:41:30.255: Vi1 MLP: VP: Clone from Vtemplate 1 block=1 Dec 11 19:41:30.299: %LINK-3-UPDOWN: Interface Virtual-Access1, changed state to up Dec 11 19:41:30.299: Vil MLP: Added first link Se0 to bundle RouterA Dec 11 19:41:31.243: %LINEPROTO-5-UPDOWN: Line protocol on Interface Serial0, changed state to up Dec 11 19:41:31.243: Se0 MLP: cdp packet forwarded to wrong interface Dec 11 19:41:31.299: %LINEPROTO-5-UPDOWN: Line protocol on Interface Virtual-Access1, changed state to up

# <u>関連情報</u>

- <u>マルチリンク PPP RFC 1717</u>
- ・<u>ダイヤラ プロファイルを使用したピア ツー ピア DDR の設定</u>
- <u>テクニカル ティップス : WAN</u>
- ・<u>テクニカルサポート Cisco Systems</u>